第一步: 在浏览器键入 **www.jbyunshang.com**或者通过搜索引擎搜索"京博云商",进入到 京博云商官方网站。

第二步: 在网站首页点击注册

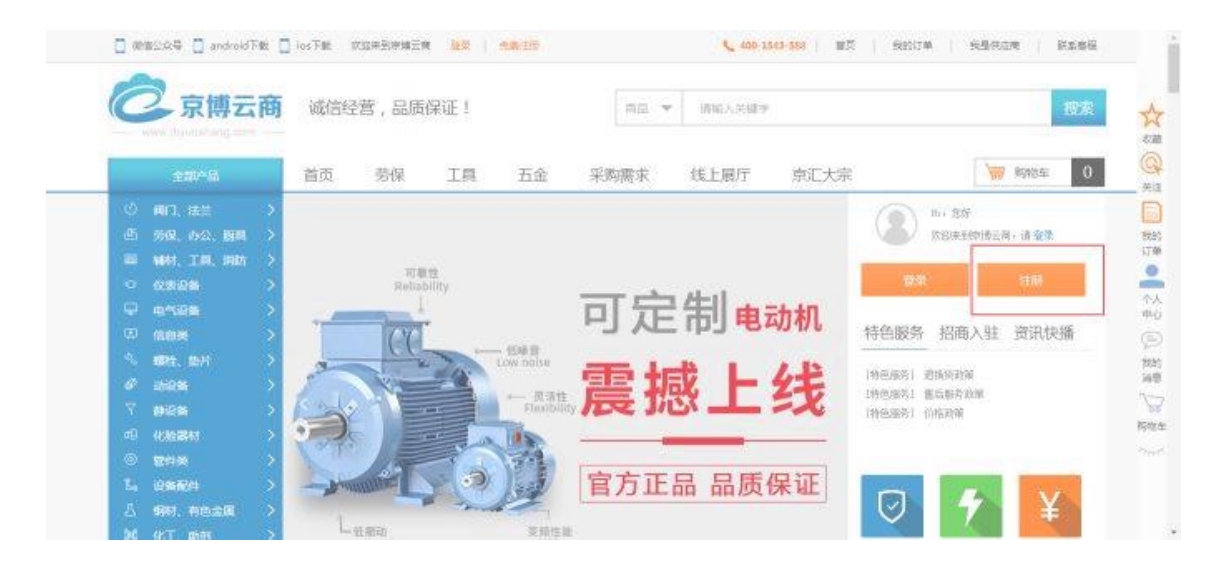

第三步:选择供应商注册,点击确定

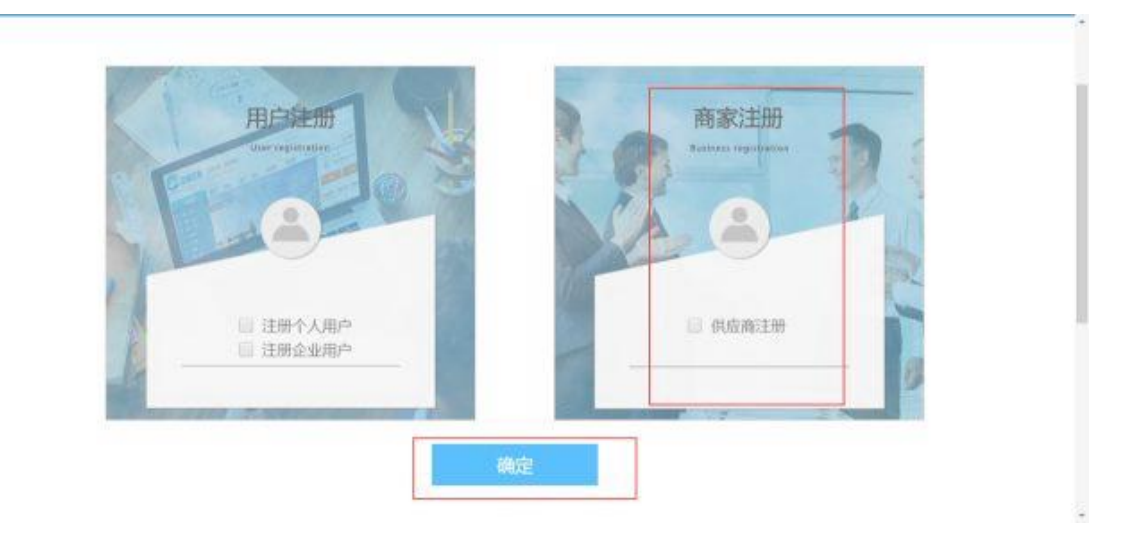

第四步:依次填写图示各项资料,勾选商城用户注册协议即同意,并点击申请注册

|                                                                                                    | 申请注册                                  |  |
|----------------------------------------------------------------------------------------------------|---------------------------------------|--|
| 商家人外证押                                                                                                    |                                       |  |
| 16731022                                                                                                    | TEAS:                                 |  |
| and the second second se |                                       |  |
| 232200 autors                                                                                                    | · · · · · · · · · · · · · · · · · · · |  |
| SumBil/23                                                                                                    |                                       |  |
| 1                                                                                                    | 18460.2013-                           |  |
| 生理考开的                                                                                                    |                                       |  |
| MATERIA IN                                                                                                    | 暖黑人(2)苦                               |  |
|                                                                                                    | WALCHMANNED - HERCHARE                |  |
|                                                                                                    | <b>赵某人等</b> 机。                        |  |
|                                                                                                    |                                       |  |
|                                                                                                    | 联系人的情                                 |  |
|                                                                                                    | WHATGARS . IN STREET                  |  |
|                                                                                                    | 一致1982年時期(日本1971日1月20日)               |  |
|                                                                                                    | 中请注册                                  |  |

第五步:浏览商城入驻协议,点击下一步

| 160°01 H/46-2 | 金属人用 和风                                    |  |
|---------------|--------------------------------------------|--|
| 20年20年7月25日   |                                            |  |
| 3             |                                            |  |
| 4308年63       |                                            |  |
| 5.440075      | 京博云台平台开放平台服务协议<br>                         |  |
|               |                                            |  |
|               | □                                          |  |
|               | Zéo 714                                    |  |
|               |                                            |  |
|               |                                            |  |
|               | Planti / 成平な and the scheme / mpを 可分平な限急性的 |  |

第六步:填写各项资料,公司名称必须与工商局注册信息完全一致,公司名中如果有括号, 一律为中文状态下

| 填付入版 | 山中海安静中   |           |   |           |           |  |
|------|----------|-----------|---|-----------|-----------|--|
|      | 臺水信思     |           |   |           |           |  |
|      | 松司招称:    |           |   | 4亿人建罚:    | 公司法定代表人姓名 |  |
|      | የሰጥበተው : | 网络个种性质    | ٣ | 15686 H ( | 法人身份证号    |  |
|      | *供应合采型:  | 进程供应合送型   | • | 注明會会:     | 公司目前探查    |  |
|      | *虚☆□脚:   | 羅馬克米克人類基準 |   | 公司宣网:     | 25410.584 |  |
|      | "过黄池画:   | 소리관리에서    |   |           |           |  |

第七步:填写各项资料,如果三证合一,则只需提供营业执照,号码为社会统一信用代码; 严格按照营业执照的公司营业起止日期填写;

| 在医他胆           |           |     |             |    |
|----------------|-----------|-----|-------------|----|
| Ξ@ <b>A</b> —: | 2         |     | "组织机构代码:    |    |
| "實业执踪号:        | 200000000 |     | *追訳机构代码到期目: | 行期 |
| "营业期限:         |           | 一長期 | *开户银行许可证号:  |    |
| 营业执照地区:        | 公司申赴时期任期名 |     | 增外供应商主册登记证: |    |
| 震业执照地社:        |           |     | 境外供应商主册登记号: |    |
| *税务登记证号码;      |           |     |             |    |

第八步:上传对应资料的附件,企业简介需对公司有详细的介绍;如果可以提供法人身份证,则直接上传,如果不可以,则需提供加盖印章的法人授权委托书及被委托人的身份证;

| 資料上传(资料上的均不大于10M) |      |                |      |  |
|-------------------|------|----------------|------|--|
| *21/50            | 湖地文档 | *實业执照副本屬印件:    | 刘宪文档 |  |
| "法人募份证正质面壁印件:     | MARK | "能务登记证副本爱印件;   | 浏览文档 |  |
| 不能提供法人身份证据印件。     |      |                | 测微文档 |  |
| *据托代理人身份征正反面复印件:  | 网络文档 | "开户银行许可证副本规印件: | 观念文档 |  |
| *委托代理证明复印件:       | 潮意文档 |                |      |  |

第九步:上传公司取得的生产或者代理资质证书,必须严格按照证书所示填写证书的失效日期;如果被平台发现提供虚假资质证书,直接予以删除并拉黑;

| 证书名称 | 证书编号 | 证书说明 | 到期日 |      | 证件规印件   | 10 |
|------|------|------|-----|------|---------|----|
|      |      |      |     | 5.00 | 002.038 |    |

第十步:根据公司可以提供的产品服务,勾选可供品类,若没有非常准确的对应项,可以选 择较为接近的一项;

| ult <del>illa</del> st): |    |     |             |    |    |    |
|--------------------------|----|-----|-------------|----|----|----|
|                          | жП | な美日 | 1           | ΞØ | 奥日 | 83 |
|                          | ۲  |     | •           |    | •  | 11 |
|                          |    |     | Stational . |    |    |    |

第十一步: 依次填写联系人信息、地址信息、银行信息; 联系人信息是指参与京博云商具体 操作的人员; 开户银行处勾选的是银行的类型, 支行处按照开户银行许可证选择相一致的支 行;

| 察人信息    |      |   |          |    |
|---------|------|---|----------|----|
| "联系人姓名: |      |   | *联系人电话:  |    |
| '鞅惹人手机; |      |   | "联系人邮箱:  |    |
| 上信息     |      |   |          |    |
| "地址名称:  | 时间采购 |   | 国家:      | 中国 |
| "详细地址:  |      |   | 1999 :   |    |
| "部政编码:  |      |   | 城市:      |    |
| 行信息     |      |   |          |    |
| *开户银行:  |      | Q | *市种:     |    |
| *支行:    |      | Q | 1819 I   |    |
| "银行行号:  |      |   | 城市;      |    |
| "陈户名:   |      |   | "银行开户账号: |    |

第十二步:填写店铺信息

| *启観经营方式: | 请先选择经警方式 | ٠ | 唐主姓名:     |               |                |   |
|----------|----------|---|-----------|---------------|----------------|---|
| "店铺挨型;   | 海先选择店铺拱型 | × | 虚主身份证号:   |               |                |   |
| "店铺经营兴日; | 请先选择经营关目 | ٠ | 唐主身份证电子版: | 國建文档          |                |   |
| "店铺名称;   |          |   | 解在地区:     |               |                |   |
| 详细地社:    |          |   | 手机号码:     |               |                |   |
| 88種:     |          |   | 打動影号:     |               |                |   |
| 打砍人:     |          |   | 打动银行:     | 00912,3730905 |                |   |
|          |          |   | 流水暑       |               |                |   |
| *店關偿迷:   |          |   | 入註學級:     | ¥1000.000     | ¥1000.000<br>1 | i |
|          |          |   |           |               |                |   |

第十三步:点击申请入驻,等待平台审核